# COMP 3511 Operating Systems

Lab 01

## Outline

- Welcome
- UNIX basics and Vi editor
- Using SSH to remote access Lab2(4214)
- Compiling a C Program
- Makefile
- Debug and GDB

#### Basic command

- ls 🛛
  - Is –a : show hidden files or directories
  - Is –I : list in long listing format
  - Is –al
- cd
  - cd ~ / cd ; : change to home directory
- mkdir, rmdir, mv
- rm
  - rm –r directory : remove the contents of directories recursively
- cp: copy a file

- Practice
  - Create a comp3511 directory for lab1 under home directory
    - cd ~
    - mkdir comp3511
    - cd comp3511
    - mkdir lab01
    - cd lab01

 Copy a file from comp3511 course website: wget http://course.cse.ust.hk/comp3511/lab/lab01/Makefile/numprint.c wget http://course.cse.ust.hk/comp3511/lab/lab01/Makefile/main.h wget http://course.cse.ust.hk/comp3511/lab/lab01/Makefile/main.c

#### Cat

- cat "filename" : display content of a file
- cat > "filename" : create and append content to a file
- cat >> "filename" : append content at the end of a file
- Practice
  - cat main.c // show you the content of main.c
  - cat > helloworld.txt (enter)
    - type "Hello World" (Enter) (Ctrl + D)
  - cat helloworld.txt

- Get help information to see how to use UNIX command
  - rm --help
  - cp --help | more
  - cat –help
- Useful links
  - <u>http://course.cse.ust.hk/comp3511/Reference.html</u> (References)

## Vi – Starting vi

- Vi a text base editor under Unix
- Starting vi
  - vi "filename" Start at line 1 of file
  - vi +n "filename" start at line n of file
  - vi + "filename" start at last line of file
  - vi –r "filename" recover file after a system crash
  - Two modes in vi
    - Insertion mode : press "i" or "I" enter this mode
    - Command mode : press "Esc" enter this mode

## Vi – saving files and leaving vi

- Saving files
  - :e "filename" save current and edit other file
  - :w save current editing file
  - :w "filename" save as file
  - :w! "filename" save as existing file
- Leaving vi
  - :q quit vi
  - :wq save file and quit vi
  - :q! quit vi without saving
- Copy : 'yy'
- Paste: 'p'
- Cut: 'cc'

## Vi – commands

- Moving cursor
- Inserting text
- Changing and replacing text
- Deleting text
- Markers
- Search and replace
  - .....

#### (Go to here)

http://course.cse.ust.hk/comp3511/references/vi-ref.pdf

#### Vi – Practice

#### Practice

- Open helloworld.txt
  - vi helloworld.txt (In command mode at the beginning)
  - (press "i" to enter insertion mode, you can edit the file now)
  - (press 'Esc' to enter command mode)
  - (press 'dd' to delete current line)
  - (press 'ndd' to delete n line below current line)
  - (press ':wq' in command mode to leave vi and save the file)

## Remote access Lab2(4214)

#### Software

- SSH secure Shell
- http://www.ssh.com
- <u>http://cssystem.cse.ust.hk/home.php?</u> <u>docbase=UGuides/RemoteAccess&req\_url=UGuides/</u> <u>RemoteAccess/ssh.html</u>

Putty

- http://www.putty.nl
- UNIX ssh command
  - ssh –I "username" "hostname"
  - eg. ssh –I lfxad csl2wk35.cse.ust.hk

### How to use SSH secure shell

After you install SSH and start it, click "Quick Connect"

| 🚈 - default - SSH Secure Shell                                                                                                    |                           |
|----------------------------------------------------------------------------------------------------|---------------------------|
| <u>File Edit View Window Help</u>                                                                                                    |                           |
| 🖶 🚔 🗶 📕 🖻 🛱 🖨 🖊 🧖 💭 🦠 🥔 🛠                                                                                                    |                           |
| 🛛 🔁 Quick Connect 🦳 Profiles                                                                                                    |                           |
| SSH Secure Shell 3.2.9 (Build 283)<br>Copyrid (c) 2000-2003 SSH Communications Security Corp - htt<br>This cloped for SSH Secure Shell is licensed for educational, cha<br>or period recreational or hobby use.<br>Any colorial use requires a separate license. | p://www.ssh.com/<br>rity, |
|                                                                                                    |                           |
|                                                                                                    |                           |
|                                                                                                    | <b>X</b>                  |
| Not connected - press Enter or Space to connect                                                                                                    | 80x24       //            |

## Logging Page

- Host Name: csl2wkXX.cse.ust.hk
  - XX can be 01 to 40
- User Name: your CSD logging account
- Port Number: 22 (SSH default port)
- Authentication method: Password

| Connect to Remote Host                                                            |                                                  | ×                 |
|-----------------------------------------------------------------------------------|--------------------------------------------------|-------------------|
| Host Name:         User Name:         Dert Number:         Authentication Method: | csl2wk01.cs.ust.hk<br>chikeung<br>22<br>Password | Connect<br>Cancel |

### First time logging to a machine

#### Press "Yes" to save a host key

If you save it in your local computer, this windows will not popup when you logging to same machine again

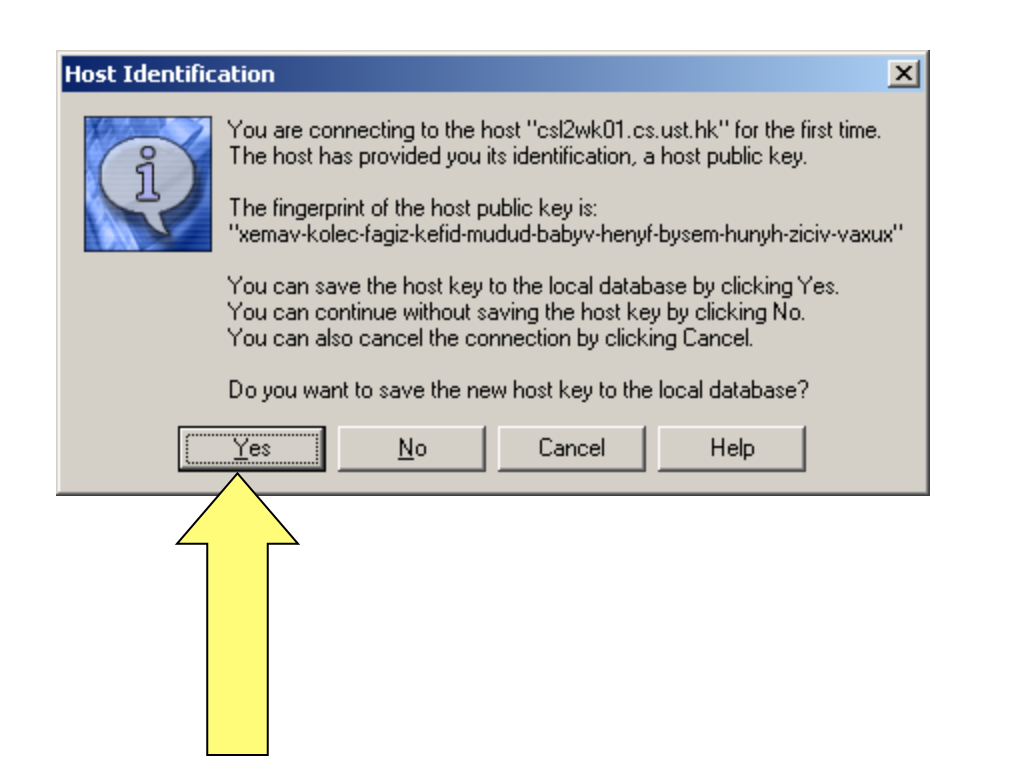

#### Enter your password

Enter your password and click OK

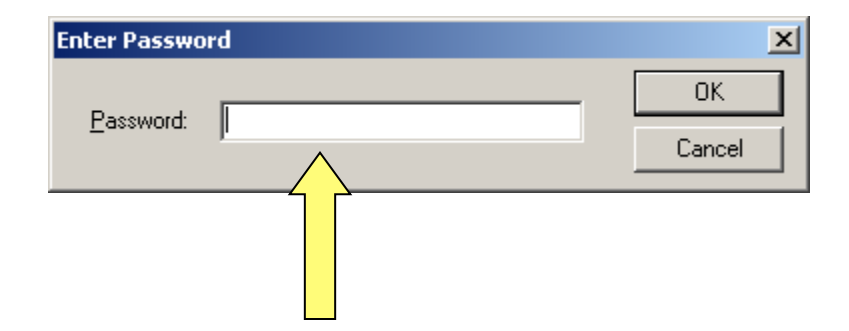

## You logging to a machine!!!

| 🕮 csl2wk01.cs.ust.hk - default - SSH Secure S                                                                        | ihell _ [C                                           | Ľ  |
|----------------------------------------------------------------------------------------------------|------------------------------------------------------|----|
| <u>File Edit View Window H</u> elp                                                                                   |                                                      |    |
|                                                                                                    | i 🎦 🧠 😵                                              |    |
| 🛛 🎦 Quick Connect 📄 Profiles                                                                                         |                                                      |    |
| SSH Secure Shell 3.2.9 (Build 283)<br>Copyright (c) 2000-2003 SSH Communics                                          | ations Security Corp - http://www.ssh.com/           | 4  |
| This copy of SSH Secure Shell is lic<br>or personal recreational or hobby us<br>Any commercial use requires a separa | ensed for educational, charity,<br>e.<br>te license. |    |
| Last login: Mon Sep 12 17:03:23 2005<br>csl2wk0l:chikeung:l>                                                         |                                                      |    |
|                                                                                                    |                                                      |    |
|                                                                                                    |                                                      | F  |
| Connected to csl2wk01.cs.ust.hk  SS                                                                                  | 5H2 - aes128-cbc - hmac-md5 - none   80x24           | 11 |

## Basic C/C++ programming

- Read and understand the source code:
  - main.h, main.c, numprint.c
- A quick introduction to C
  - <u>http://course.cs.ust.hk/comp3511/lab/lab01/Cbasics/c\_tutorial.pdf</u>
  - Understand command line arguments in C/C++ program
    - http://course.cs.ust.hk/comp3511/lab/lab01/Cbasics/command-line\_color.pdf
- A quick introduction to C++
  - http://course.cs.ust.hk/comp3511/lab/lab01/Cbasics/c++.pdf
- Useful Links
  - http://course.cse.ust.hk/comp3511/Reference.html (References)

## Compiling a C Program

GNU's C Compiler (gcc)

- The main compiler that will be used in this course
- For compiling C++ programs, you can use g++
- Linux/UNIX does not have a pretty program like Microsoft Visual Studio for managing C programming projects
- Compiling a C program gcc -c main.c -o main.o gcc -c numprint.c -o numprint.o

Linking gcc main.o numprint.o -o lab01

- You need to type quite a bit for compiling a simple program
  - For large projects
    - You may have many .c and .h files
    - You may use many library calls
    - You need to specify them at compilation time.
    - Things start to get tedious and messy
  - One way to manage this complexity is to use a Makefile
    - Automates the compilation process
    - Easy to declare all the compilation options and flags

#### Example Makefile

```
SRCS = main.c numprint.c
HDRS = main.h
OBJECTS = main.o numprint.o
INCLUDE = -I/usr/local/include
I_{\rm T}TBS = -1m
CC = qcc
CFLAGS = -q -ansi -Wall
EXEC = lab01
all: $(EXEC)
$(EXEC): $(OBJECTS)
   $(CC) $(CFLAGS) $(INCLUDE) $(LIBS) $(OBJECTS) -o $(EXEC)
clean:
   rm -f $(OBJECTS) $(EXEC) core *~
depend:
   makedepend -- $(CFLAGS) $(INCLUDES) $(SRCS) $(HDRS) -
# DO NOT DELETE THIS LINE - make depend depends on it.
```

- The first few lines are fairly straightforward
  - SRCS, HDRS, and OBJECTS specify the source, header, and object files
  - INCLUDE, the directory for include files
  - LIBS, the library to be linked into the compilation
  - CC, the type of C compiler
  - CFLAGS, the compilation flags
  - EXEC, the name of the executable image.
- The line containing *all* specifies the final compilation targets
  - in this case, the content of EXEC, or \$(EXEC).
- The creation of \$(EXEC) depends on the \$(OBJECTS), or object files.
- To create \$(EXEC), the compiler needs to link the objects by running the \$(CC) command.
- All the .c files are automatically converted to .o files without the need of specifications.
- Note that you need to tab the indentation of the \$(CC) command. Makefile won't work if you use the space bar to create the indentation.
- Lines start with # denote comments. Let's ignore the remaining lines for now. With this Makefile in your current project directory, all you need to type to compile your project is *make*.

#### Prepare a Makefile

wget http://course.cse.ust.hk/comp3511/lab/lab01/Makefile/Makefile wget http://course.cse.ust.hk/comp3511/lab/lab01/Makefile/numprint.c wget http://course.cse.ust.hk/comp3511/lab/lab01/Makefile/main.h wget http://course.cse.ust.hk/comp3511/lab/lab01/Makefile/main.c cat Makefile

#### Run the Makefile

- make
- More about Makefile
  - <u>http://www.gnu.org/software/make/manual/html\_node/</u> index.html

## (Optional) Debugging

- Printf/Printk
  - Simple programs can often be debugged efficiently with well placed print statements.
    - See the example programs to see how we use print statements to verify the arguments supplied
  - Kernel programming requires the use of printk for debugging.

#### gdb

- The GNU debugger. An interactive debugger.
- Using options '-g' when compiling to include symbols for gdb.
- Useful for debugging complex logic.

## (Optional) GDB debugger

- Basic command is introduced here:
  - http://course.cs.ust.hk/comp3511/Others/GDB.htm
  - <u>http://www.dirac.org/linux/gdb/</u>